This instruction sets out the working method to make documents available to Flynth Audit securely through the MijnFlynth portal. Documents that the Audit department shares with you are visible in the tab 'Case file', as usual.

- 1 Log in on the MijnFlynth home page. (https://mijn.flynth.nl/)
- 2 In the box 'Formulieren' ('Forms') on the right, there is a link to submit documents to Flynth Audit. Click on the link.

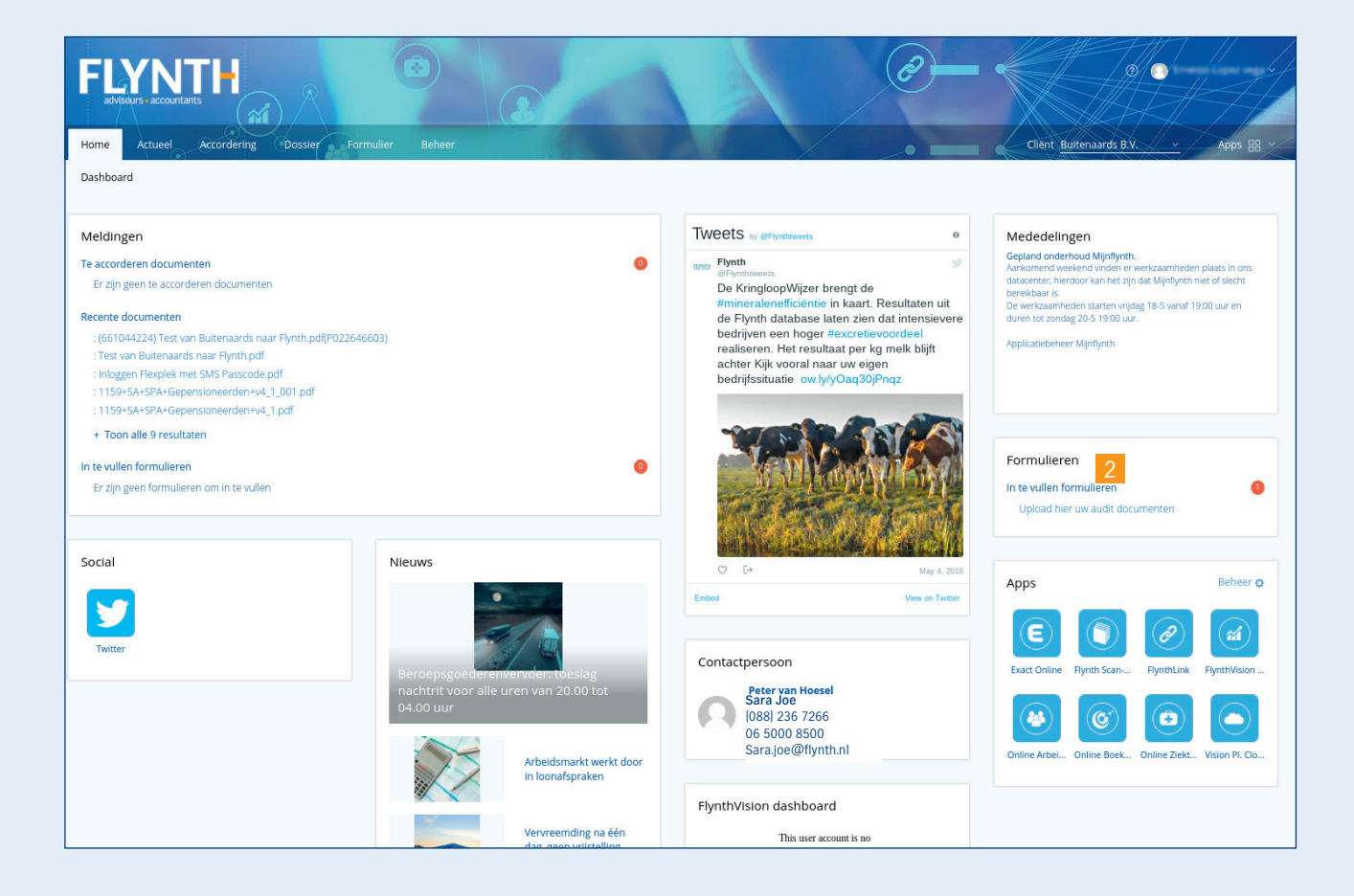

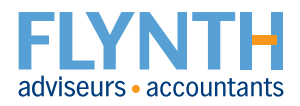

3 Then click start.

| Home   | Actueel | Accordering            | Facturen                 | Dossier              | Formulier | Beheer     |            | <u>_</u> | est Audit Fo  | rmul ~ | Apps = |  |
|--------|---------|------------------------|--------------------------|----------------------|-----------|------------|------------|----------|---------------|--------|--------|--|
| Invull | en Arc  | hief                   |                          |                      |           |            |            |          |               |        |        |  |
|        |         | Form                   | ılier U                  | pload                | hier u    | w auc      | lit doc    | ume      | nten          |        |        |  |
|        |         | Welkor<br>Via dit form | m bij vra<br>nulier kunt | agenlij:<br>u uw aud | st Audit  | n rechtstr | eeks aanle | veren bi | ij Flynth Aud | it.    |        |  |
|        |         | Vorige                 | ] ——                     |                      |           |            |            |          | St            | art 3  |        |  |

Olick or drag files to the square box; you can submit one or more documents simultaneously.

Then click on 'Volgende' ('Next').

| Home   | Actueel  | Accordering | Facturen | Dossier   | Formulier  | Beheer      |                  | Test Aud | it Formu 🗸 | Apps 🔠 🗸 |
|--------|----------|-------------|----------|-----------|------------|-------------|------------------|----------|------------|----------|
| Invull | len Arcl | hief        |          |           |            |             |                  |          |            |          |
|        |          | Form        | ulier U  | pload     | hier u     | w aud       | it docu          | menten   |            |          |
|        |          | Upload      | l hier u | v docu    | imenter    | n voor a    | udit             |          | 1          |          |
|        |          |             | SI       | eep besta | nden hierh | een of klik | 4<br>om te uploa | den.     |            |          |
|        |          | Vorige      |          |           |            |             |                  | (        | Volgende   |          |

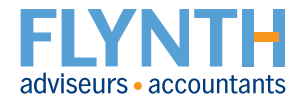

6 In the last screen, confirm by clicking on the button 'Formulier insturen' ('Forward form') to submit the document or documents to Flynth Audit.

| ossier | Formulier | Beheer                                                                             |                                                                        |   |
|--------|-----------|------------------------------------------------------------------------------------|------------------------------------------------------------------------|---|
|        |           |                                                                                    |                                                                        |   |
|        |           | Formulier Upload hie                                                               | r uw audit documenten                                                  |   |
|        |           | Bevestig uw upload<br>Druk op de knop formulier insturen, o<br>Antwoorden bewerken | om het document bij Flynth Audit aan te leveren.<br>Formulier insturen | 6 |
|        |           |                                                                                    |                                                                        |   |

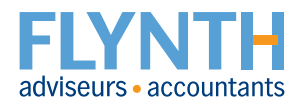

#### ADD NEW (CLIENT) USER

Under Nieuwe (client) gebruiker toevoegen (Add new (client) user), you can add a colleague with the same authorisation to use the system. Go to www.flynth.nl/mijnflynth and click on 'Nieuwe (client) gebruiker toevoegen ' ('Add new (client) user'). Follow the instructions in the flyer.

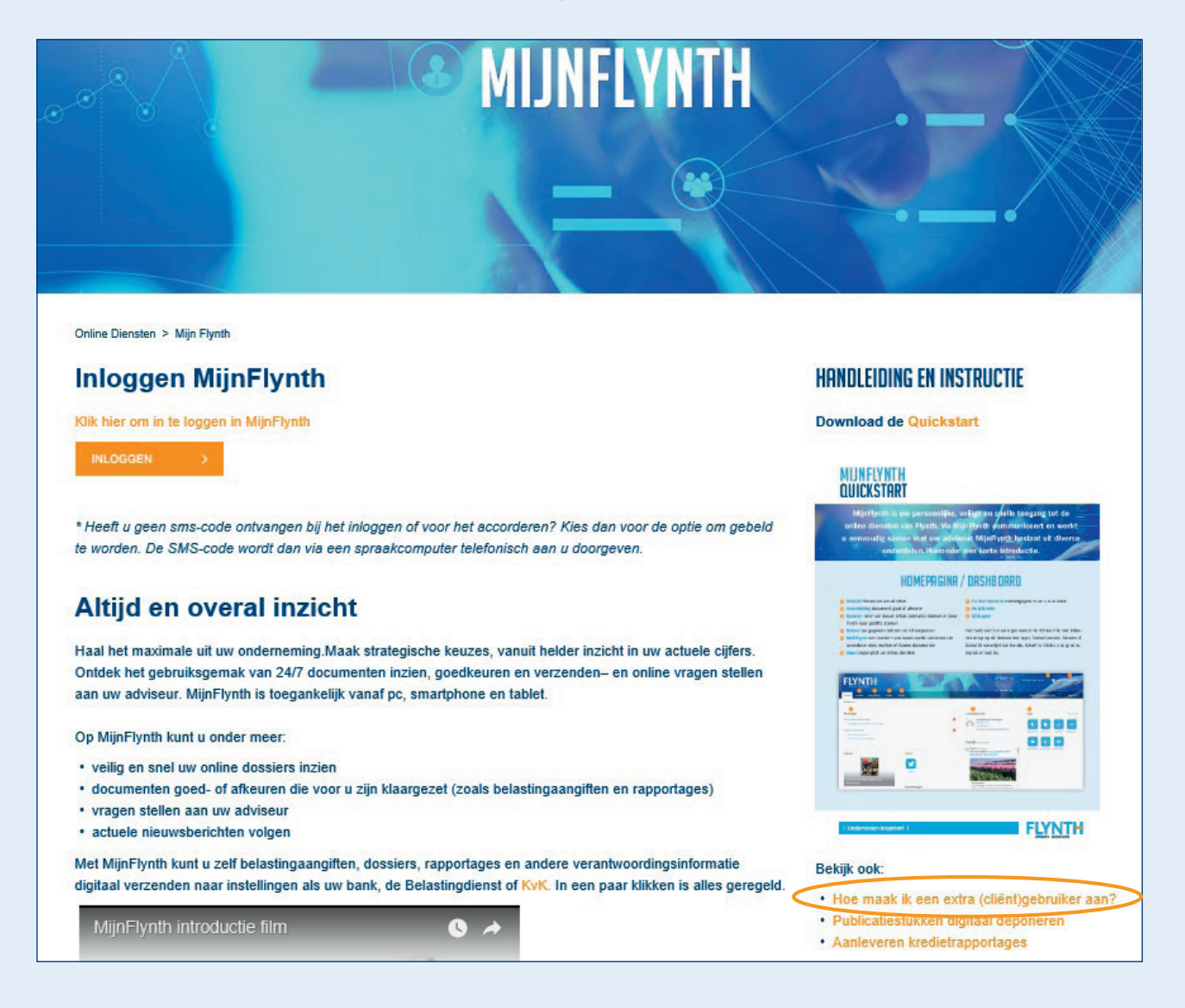

**Flynth adviseurs en accountants** | Meander 261 | 6825 MC Arnhem | T 088 - 236 77 77 | **www.flynth.nl** Flynth is a consultancy and accountancy organisation with nationwide operations. Although Flynth compiled the content of this leaflet with the utmost care, it cannot accept any responsibility for any incomplete or incorrect details or the ensuing consequences.

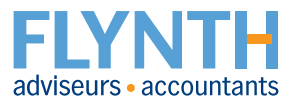